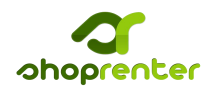

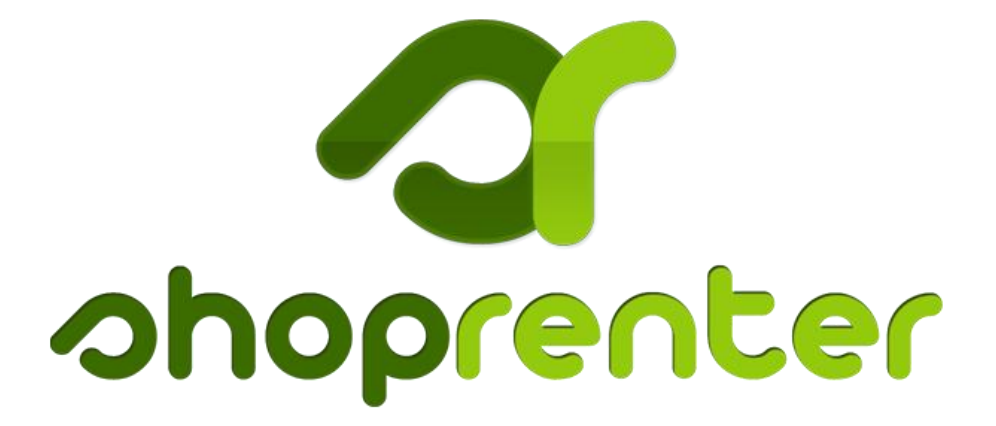

Integráció LadyBirddel

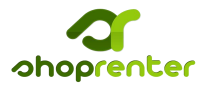

A ShopRenter és a Ladybird integrációjához beállításokat kell eszközölnünk mind a ShopRenter, mind a LadyBird felületén. Elsőként a LadyBirdben kell elvégeznünk teendőinket, mert az ott kapott adatokat kell a ShopRenterben megadnunk.

A LadyBirddel való integráció lényege, hogy a hírlevélkezelőben létrehozunk egy adott tartalmú feliratkozási űrlapot, ehhez készítünk egy távoli elérésű származtatott űrlapot, amelyen keresztül a ShopRenter át tudja küldeni a feliratkozók adatait. Az így létrehozott származtatott űrlap adatait kell megadnunk a ShopRenternek.

## 1. Ladybird beállítása

A LadyBirdben a cél a származtatott űrlap elkészítése, megadott beállításokkal. Ennek menete a következő:

#### 1.1 Címzettcsoport készítése

Az első lépés, hogy létrehozzuk azt a listát, amelybe a feliratkozókat az űrlapon keresztül betesszük. Amennyiben már van ilyen csoportja, ezt a lépést kihagyhatja.

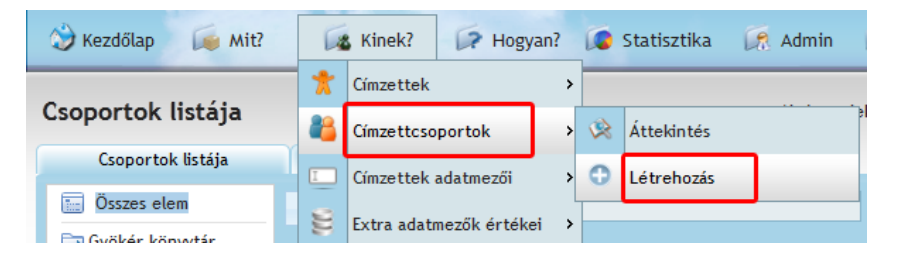

A Kiknek? > Címzettcsoportok > Létrehozás menüpontra kattintva egy kevés

beállítást tartalmazó oldalra kerülünk. Itt tulajdonképpen csak a csoport nevét kötelező megadni, de a többi adat is kitölthető, ha igényli. Ha a név és a többi adat is megvan, akkor kattintson a bal alsó részben látható "**Mentés**" gombra.

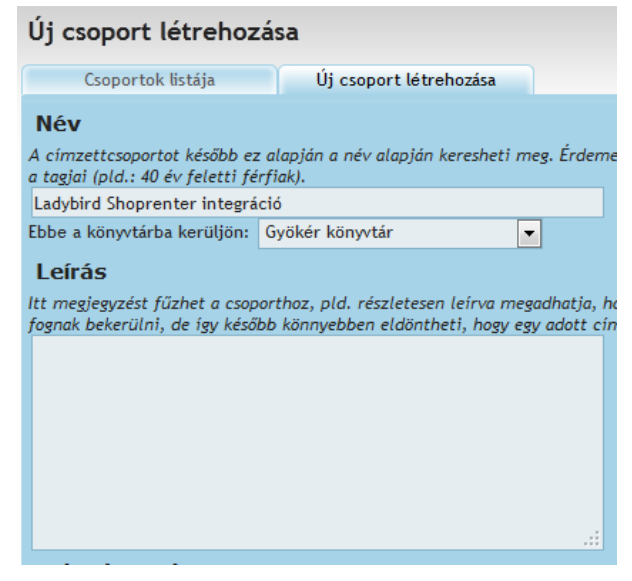

2 www.shoprenter.hu

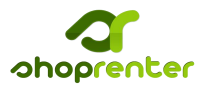

#### 1.2 Űrlap készítése

A fejlécben található menükből válasszuk ki a Kinek? > Űrlapok > Űrlap létrehozása menüpontot.

| LadyBird Mar                                                                                                    | keting Rendszer 2                                                                                                   | 2.10                              |
|----------------------------------------------------------------------------------------------------|----------------------------------------------------------------------------------------------------|-----------------------------------|
| 🍪 Kezdőlap 🛛 🙀 Mit?                                                                                                    | Kinek? 🕞 Hogyan?                                                                                                    | 🔎 Statisztika 🎼 Admin 😡           |
| A professzionális mar                                                                                                    | *     Címzettek       *     Címzettcsoportok                                                                        | Aktív projekt:                    |
| Ha nem tudja, hogyan is fogjon                                                                                                    | Címzettek adatmezői >                                                                                               | Megrendelői informác              |
| <ol> <li>2. ★ Címzettek felvétele &gt;&gt; ↓</li> <li>3. Ø Küldemények létrehozása</li> <li>4. ₩ Küldeménynaplók &gt;&gt; ↓</li> </ol> | Extra adatmezők értékei >                                                                                           | Cég:<br>Csomag:<br>Aktív projekt: |
|                                                                                                    | 🔄 Űrlapok 🔷                                                                                                    | 🔅 Áttekintés                      |
|                                                                                                    | 🥝 PÜP                                                                                                    | Űrlap létrehozása                 |
| Legutoljára szerkesztett külde                                                                                                    | kinek? Ezzel a menüponttal kampányai célcsoportjait tudja                                                           | Származtatott űrlapok .:          |
| 2012-11-26 - Új bejegyzés<br>E-mail                                                                                                    | szerkeszteni, akikhez a küldeményeit el<br>szeretné juttatni. A címzettek listáját<br>szerkesztheti, importálhatja, | : 1 napja Viszzapattanó levelek   |
| 2012-11-26 - Meghívó Üzle<br>E-mail                                                                                                    | e <b>exportanatja.</b><br>Módosítva: 3 napja é                                                                      | is 17 órája 2012-11-26 21:30:05   |

Ez egy olyan oldalra navigál minket, amelyen beállíthatjuk, hogy az űrlapon milyen adatokat lehessen megadni a feliratkozókról. Elsőként adjuk meg az űrlap nevét a bal felső részben. Ez tetszőleges lehet.

Ezután válasszuk ki, hogy milyen adatokat veszünk át a ShopRenterből. Nagyon fontos, hogy csak a következő adatokat adjuk meg:

- Vezetéknév
- Keresztnév
- E-mail
- Mobiltelefonszám

| Űrlap felvitele                        |                            |                      | Aktív projekt: Els |
|----------------------------------------|----------------------------|----------------------|--------------------|
| Űrlapok listája Új űrlap létrehozása   | Származtat                 | ott űrlapok listá    | ája                |
| Az űrlap neve: ShopRenter feliratkozók |                            |                      |                    |
| Adatmező                               | Megjelenjen az<br>űrlapon? | Kötelező<br>megadni? | Felülírható?       |
| Vezetéknév                             |                            |                      | Mindig 💌           |
| Keresztnév                             |                            |                      | Mindig 💌           |
| Cég                                    |                            |                      |                    |
| E-mail                                 |                            |                      | Mindig 💌           |
| Mobiltelefonszám                       |                            |                      | Mindig 💌           |
|                                        | _                          |                      |                    |

3 www.shoprenter.hu

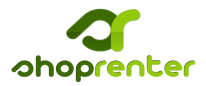

A beállítás egyszerű, a "**Megjelenjen az űrlapon?"** oszlopban csak azokat a sorokat jelöljük be, amelyeket használni szeretnénk, azaz a fent írt négyet. Az E-mailnél még állítsuk be, hogy kötelező megadni, illetve a Felülírható oszlopban mindegyik sort állítsuk "**Mindig"** értékűre.

## FONTOS: Az ezektől való eltérés az integráció rossz működését eredményezheti, mivel a rendszer ezen adatokat továbbítja csak a ShopRenterből a Ladybird felé!

Amennyiben a fentieket beállítottuk, akkor a bal alsó részben található Mentés gombra kattintva mentsük el az űrlapot.

#### 1.3 Származtatás

A Mentés gombra kattintva a már elkészült űrlapok listája jelenik meg, benne az elmentett új is látható. Ezen új űrlaphoz tartozó sor végén található három ikon, amely segítségével az űrlap módosítható, törölhető, stb. Válasszuk a középső (narancssárga alapon fehér nyíl) ikont, és kattintsunk rá.

| Űrlapok listája                                                                                                 |                      |                                | Aktív projekt: Első projek | ctem 💌 🚺                |
|----------------------------------------------------------------------------------------------------|----------------------|--------------------------------|----------------------------|-------------------------|
| Űrlapok listája                                                                                                 | Új űrlap létrehozása | Származtatott űrlapok listája  |                            |                         |
| Név                                                                                                    |                      | Származtatott űr               | lapok                      | Műveletek               |
|                                                                                                    |                      |                                |                            | 📝 🗢 🗙                   |
|                                                                                                    |                      |                                |                            | 📝 🗢 💥                   |
| -                                                                                                    |                      |                                |                            | 20 🗙                    |
| STREET, STREET, ST.                                                                                             |                      |                                |                            | 🖹 🗢 🗙                   |
| -                                                                                                    |                      |                                |                            | 📝 🗢 💥                   |
| Indiana di sal                                                                                                  |                      |                                |                            | ≥ <mark>≥ &gt;</mark> × |
| ShopRenter feliratkozók                                                                                         |                      |                                |                            | 🗟 🖸 🗶                   |
| 10.000                                                                                                    |                      |                                |                            | 20 🗙                    |
| -                                                                                                    |                      |                                |                            | 20 🗙                    |
| 100000                                                                                                    |                      |                                |                            | 🖹 🗢 💥                   |
| the second second second second second second second second second second second second second second second se |                      |                                |                            | 20 🗙                    |
| 25 💌 találat oldalanként                                                                                        |                      |                                | Első Elő:                  | ző 1 Következő Utolsó   |
|                                                                                                    |                      | Találatok: 1 - 11 Összesen: 11 |                            |                         |

Ekkor egy felugró kis ablak jelenik meg, ahol a származtatást elkezdhetjük. Az űrlap típusa mindenképpen "**Távoli elérés**" legyen, ez biztosítja, hogy a ShopRenterből az adatokat a LadyBird átveszi. A származtatott űrlap neve természetesen egyénileg adható meg.

| Származtatás             | ×                     |
|--------------------------|-----------------------|
| <u>A következő űrl</u> : | p típus jöjjön létre: |
| Távoli elérés            | ▼                     |
| A letrebozando           | űrlap neve:           |
| shoprenter               |                       |
| Mehet                    | Mérsem                |

A "Mehet" gombra kattintva a rendszer

elkészíti a származtatott űrlapot, és megjeleníti annak beállításait.

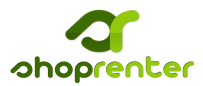

Ezen az oldalon egy dolgot kell beállítani:

• A táblázat alatti csoport sorban a legördülőmenüben ki kell választani azt a címzettcsoportot, amelybe az így feliratkozókat szeretnént belerakni. Ez lehet saját, vagy amelyet az 1.1 pontban hoztunk létre.

Ezen kívül három fontos adatot kell látni:

- Az API neve tulajdonképpen már kitöltésre került, ha szeretnénk módosítani, akkor itt megtehetjük. Ezt kell majd megadnuk a ShopRenterben.
- A táblázatban az E-mail sorban legyen egyedül beállítva a Kulcs oszlopban a pipa.
- A táblázat alatti Cím részben található url utolsó részére is szükség lesz. Ez egy egyéni kód, ezt kell megadnunk a ShopRenterben.

Amennyiben minden megfelelő, kattintsunk a bal alsó részben található "Mentés" gombra. Ezzel a Ladybird beállítások elkészültek.

# 2. ShopRenter beállítások

A ShopRenterben a következő beállításokat kell megadni a Beállítások > Integrációk > LadyBird integráció menüponban:

LadyBird Státusz: Engedélyezett

LadyBird űrlap neve: Ez a származtatott űrlap neve, amelyet az utolsó képen felül is szerpel, "Az api neve" részben.

| Távoli elérés                                             | szerkesztése                                                                                                    | Aktív projekt: Első projektem | • 🕕   |
|-----------------------------------------------------------|----------------------------------------------------------------------------------------------------|-------------------------------|-------|
| Származtatott űrlap                                       | ook listája Távoli elérés szerkesztése                                                                                                    |                               |       |
| Az api neve shopre                                        | iter                                                                                                    |                               |       |
|                                                           | Mező                                                                                                    |                               | Kules |
| Vezetéknév                                                |                                                                                                    |                               |       |
| Keresztnév                                                |                                                                                                    |                               |       |
| E-mail                                                    |                                                                                                    |                               |       |
| Mobilteleronszam                                          | Örrzer kitelölére                                                                                                    |                               |       |
| Cím:<br>Csoport:<br>Megerősítő e-mail:<br>Köszönő e-mail: | system.ladybird.hu/public/savefromapi/hash/1a4f8f3f4ca147f05ff5173327ea09<br>Ladybird Shoprenter integráció v<br>Ne küldjön levelet v<br>Ne küldjön levelet v | 99                            |       |
| Éretesítés hoz                                            | zzáadása                                                                                                    |                               |       |
| Mentés                                                    |                                                                                                    |                               |       |

5 www.shoprenter.hu

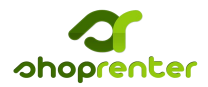

LadyBird űrlap kulcsa: A kulcs nem más, mint az előző képen, a táblázat alatti cím utolsó része. Mindig az utolsó perjel utáni kódot kell beilleszteni ebbe a részbe.

| Ladybird beállítások    |                       |
|-------------------------|-----------------------|
| Ladybird státusz:       | Engedélyezett 👻       |
| Ladybird űrlap neve:    | shoprenter            |
| Ladybird űrlap kulcsa : | 1a4f8f3f4ca147f05ff51 |

Ha a rendszerünkben már vannak feliratkozók, akkor az automatikusan nem kerül át a LadyBird-be, de lehetőségünk van egy gomb segítségével átadni őket. A Szinkronizáció gombra kattintva a rendszer egy feltöltési folyamatjelzővel tájékoztat bennünket, hogy a feltöltés hogyan halad. Amint a folyamatjelző eléri a 100%-ot, minden feliratkozónk átkerült a LadyBirdbe. Ezt a lépést csak egyszer kell használnunk, az integráció beüzemelésekor, később nincs rá szükség.

ShopRenter © 2012 Minden jog fenntartva.